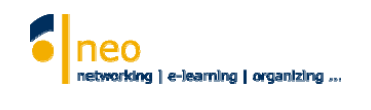

## HfWU neo

(A Learning Management System)

# Instructions on how to use neo

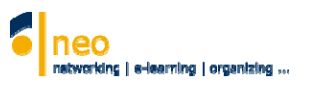

## Content

| 1. | Logging in                                                      | 3   |
|----|-----------------------------------------------------------------|-----|
| 2. | Start Page                                                      | 3   |
|    | 2.1 The Header bar                                              | 3   |
|    | 2.2 The Tool bar                                                | 4   |
|    | 2.3 Announcements, course appointments, surveys and news        | 4   |
| 3. | Your personal homepage                                          | 5   |
|    | 3.1 Tab bar                                                     | 5-6 |
| 4. | Course browser                                                  | 6   |
|    | 4.1 Enrolling in courses                                        | 7   |
| 5. | Timetable                                                       | 8   |
| 6. | Regular and irregular appointments – Appointment calendar       | 8   |
| 7. | Cancellations (Ausfall) and rescheduling of courses (Verlegung) | 9   |

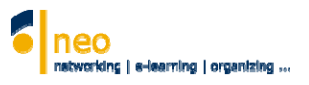

## 1. Logging in to neo

Go to http://neo.hfwu.de and click on the British flag to use neo in English

Click on **Veranstaltungsliste (1)** (for some reason, this word is still in German even when using neo in English) to check the daily schedule without logging in to neo.

Click on Login and enter your Username (2) and Password (3) for logging in. Then click on Login (4).

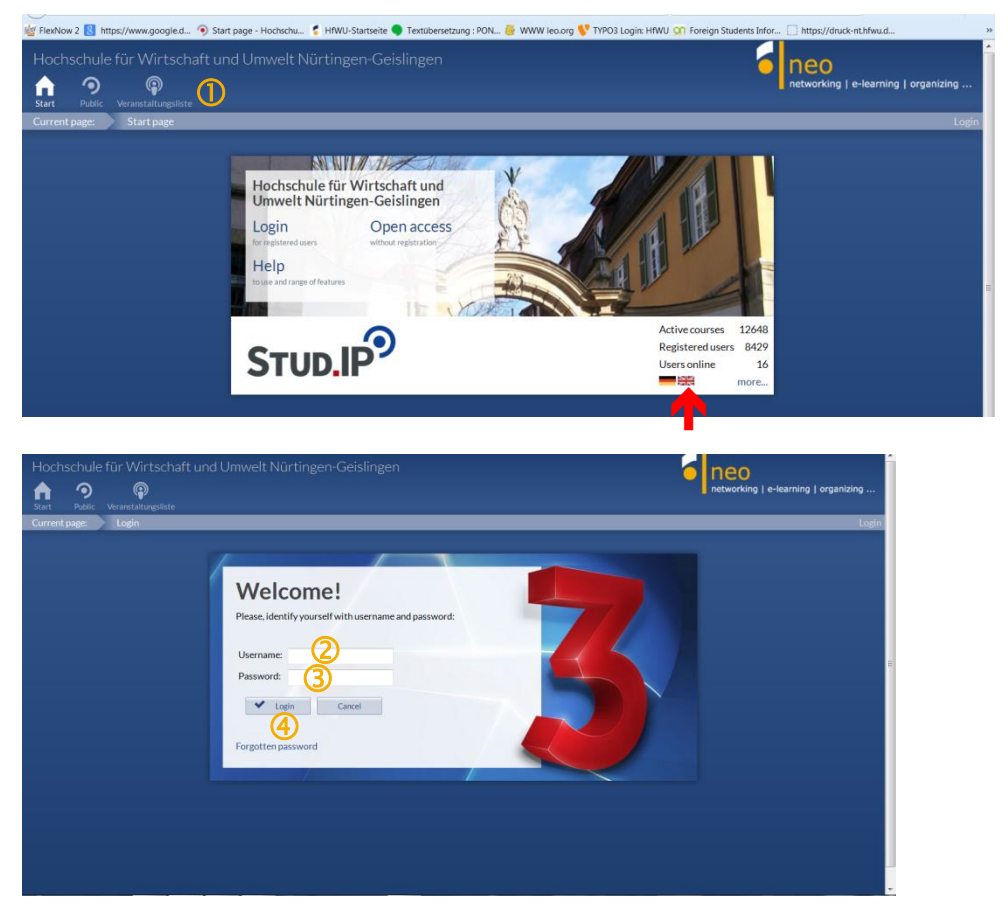

## 2. Start Page

Then you will see your personal start page with **Quicklinks** and **Announcements** in your faculty (for some reason, this is still in German even when using neo in English).

#### 2.1 The Header bar

The Header bar accompanies you through all the pages of the system. There are 9 icons in the Header bar

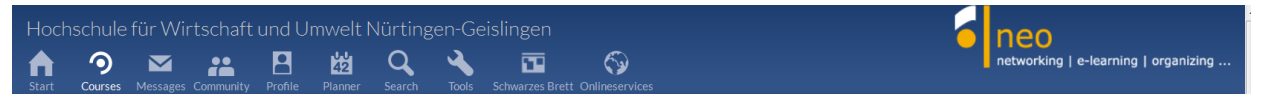

*Courses, Messages* (internal messaging system), neo *Community*, my personal *Profile, Planner* and schedule, *Search* for courses, institutions, people etc., *Tools* to create announcements, surveys etc. *Schwarzes Brett* (Bulletin Board for placing ads), *Onlineservices* 

Some of these icons change colors. Thus indicate changes in the system.

#### 2.2 Tool bar

Current page: 🕕 Start page 📿

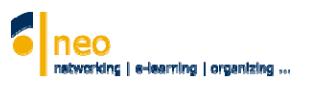

C Set

The following tools are available:

- Current page (1)
  - Shows on which page you are currently
- Start page (2)
- Settings (3)

With this icon you can customize the appearance of neo and its functions to your needs e. g. change language, privacy settings, redirect internal messages to your NGU email account, customize the layout of your personal appointment calendar

Logout (4)

A click on "Logout" and you have correctly logged out of the system. You are no longer visible for other participants in the "Who is online" list

Search for courses (5)

#### 2.3 Announcements, course appointments, surveys and news

Your announcements, current course appointments, surveys and news are displayed in this lower area of your Start page.

| Current page: Start page                                           |                                                                                                    | O Search for courses Q Settings |
|--------------------------------------------------------------------|----------------------------------------------------------------------------------------------------|---------------------------------|
| My start page<br>Jump marks                                        | <ul> <li>Probleme mit Darstellung der neuen HfWU neo Seite ? Lösungsvorschlag</li> <li>Root Petra Wolf 24.08.2015 293</li> <li>Bafög-Sprechstunde im WiSe 2015/16 in Nürtingen</li> <li>Root Wiltrud Gekeler 14.07 2015 562</li> </ul> |                                 |
| Quicklinks<br>Announcements<br>All current appointments<br>Surveys | <ul> <li>&gt; I Geänderte Öffnungszeiten der Bibliotheken Root Petra Wolf 02.07.2015 922</li> <li>&gt; I Öffnungszeiten Studierendensekretariate im August 2015</li> </ul>                                                             |                                 |
| Actions                                                            | Root Wiltrud Gekeler 01.07.2015 828           > P         Bewerbungszeitraum Deutschlandstipendium 15.75.9.2015           Root Wiltrud Gekeler 01.07.2015 689                                                                          |                                 |
|                                                                    | All current appointments 4 + ×<br>No actual news. To create a news, click +                                                                                                    |                                 |
|                                                                    | Surveys (3) ×                                                                                                    |                                 |
|                                                                    | Ankündigungen meiner Einrichtungen und Veranstaltungen (2) *<br>Abgabe Sprachnachweis IELTS/TOEFL per Upload in neo fuer Martina Hart 01.10.2015  <br>Erstsemester-Studierende (WiSe16) Stg.IF 428                                     |                                 |
|                                                                    | Introduction of course Social Sciences on October 6, 8:00an Andrea Admin 26.08.2015   35 Heißler                                                                                                    | X AND OF DE THE ALE, Helder,    |

#### Announcements (1)

In this area you will find system-wide news dealing with the day-to-day operation of neo, e.g. information on new features, system downtime for maintenance purposes and university-wide news

Announcements of your institute/faculty and news (2) Here you get announcements and news from your institute/faculty you have subscribed to

#### Surveys (3)

In this section you will find system wide surveys in which your opinion is occasionally wanted

#### Current course appointments (4)

Your current course appointments and news are displayed in this lower area of your Start page. The scheduled items can be both appointments in the courses you have enrolled in and appointments which you yourself have made

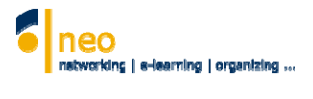

## 3. Your personal homepage

▲ You access your personal homepage via the icon Profile on the Header bar

| Hochschule für Wirtsch                                                                  | naft uNUmwelt Nürtingen-Geislingen                                                                                                    | neo                                  |
|-----------------------------------------------------------------------------------------|----------------------------------------------------------------------------------------------------|--------------------------------------|
| n 🤊 🖂 🚜                                                                                 | 💾 🔛 🤐 🔍 🔧 🖬 🌍                                                                                                    | networking   e-learning   organizing |
| Current page: My profile                                                                | unity <b>Piùine</b> Pialinei Searcii Iouis Schwalzes ofett Oninneservites                                                                                                    | Search for courses Q Settings Logout |
| Profile Picture User                                                                    | details Categories Blubber More 🛈                                                                                                    | 0                                    |
| 2 Vielant to bis profile 123                                                            | IO Andrea Heissler<br>E-mail: andrea.heissler@hfwu.de<br>Skype: andrea.heissler<br>Where I study:<br>Fakultät FAVM (Fakultät Agrarwirtschaft, Volkswirtschaft und Management)<br>Fakultät FBF (Fakultät Agrarwirtschaft und Internationale Finanzen)<br>ZO (Zentrale Organisation)<br>ZO IO ESP (Exchange Students Program)<br>ZO IZ IT-Dienste<br>HfWU neo Support |                                      |
| Visitors to this profile: 193<br>Stud.IP score 480<br>Score: Novice<br>■ Download vCard | Where I work:<br>• ZOIO Incomings<br>Room: CI9 112<br>Telephone: +49 7022-308492<br>Fax: +49 7022-309354<br>• ZOIO (International Office)                                                                                                    |                                      |
| Announcements                                                                           |                                                                                                    | + 3                                  |
| No new announcements. To cr                                                             | reate a new announcement, click +                                                                                                    |                                      |
| 歯 Appointments                                                                          |                                                                                                    | +                                    |
| No actual news. To create a ne                                                          | ws, click +                                                                                                    |                                      |
| 🔟 Surveys                                                                               |                                                                                                    | 9 <sub>0</sub>                       |
| No current survey available. In                                                         | n order to create a new one click on the cog-wheel at the right.                                                                                                    |                                      |
|                                                                                         | Show expired surveys                                                                                                    |                                      |
| neue Kategorie ( für alle St                                                            | ud.IP-Nutzer sichtbar )                                                                                                    |                                      |
| Inhalt der Kategorie                                                                    |                                                                                                    |                                      |

There you have the opportunity to present yourself to other users of the system. You can upload your photo, your curriculum vitae or document, set up personal or public appointments, surveys or news, manage your system data and much more. Within certain limits you can design your homepage as you desire

#### 3.1 Tab bar

Above the homepage header there is a **Tab bar** with different setting options required to embellish your homepage (1):

#### 🔺 Profile

This is how to present yourself to other users. Here you can see your uploaded photo (2). Your name and email address appear next to your picture (3). You can set up personal **announcements** (4) or **appointments and surveys.** You can as well create your personal categories. Depending on the selected visibility settings these categories will (not) appear on your personal profile.

#### Picture

With this tab you can upload your picture

#### Categories

Here, you can provide information about your higher education

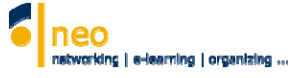

#### ▲ User Details (see below)

All User details can be changed here (see Basic details and Further details on the left). As a student, you can specify the institutions at which you study. In order to be able to enroll in courses offered to Exchange Students, you have to add a subject respectively a degree program. Click on Study details on the left and select **ESP Exchange Students Program (1)** from the appropriate list on the right.

In order to get all information, announcements, news, surveys and documents from this study program you have to add the Institute **ZO IO ESP (Exchange Students Program) (2)** to your study details from the appropriate list.

| urrent page: Edit course of study  |                                                                                          | 0 Search for courses Q | Settings Log |
|------------------------------------|------------------------------------------------------------------------------------------|------------------------|--------------|
| Profile Picture User details       | Categories Blubber More                                                                  |                        | 0            |
| 8                                  | I study the following subjects and in degree programmes                                  | :<br>Somostor of       |              |
| User details                       | Subject Degree                                                                           | study                  | sign out     |
| Navigation                         | Betriebswirtschaft (B.Sc.)                                                               | 0 -                    |              |
| Basic details                      | ESP (Exchange Students Program) 1                                                        | 0 -                    |              |
| Further details                    | Select out of the following list your subjects, degree programmes and semester of study: |                        |              |
| Study details<br>Institute details | select subject, please V 0 V                                                             |                        |              |
|                                    | Accept                                                                                   | J.                     |              |
|                                    | My institutions:                                                                         |                        |              |
|                                    | Institute                                                                                |                        | sign out     |
|                                    | ZO IO ESP (Exchange Students Program)                                                    |                        |              |
|                                    | ZO IZ IT-Dienste                                                                         |                        |              |
|                                    | Fakultät FBF (Fakultät Betriebswirtschaft und Internationale Finanzen)                   |                        |              |
|                                    | Fakultät FAVM (Fakultät Agrarwirtschaft, Volkswirtschaft und Management)                 |                        |              |
|                                    |                                                                                          |                        |              |

## 4. Course browser

- To quickly access a specific course, there is a central search machine in neo, the course browser. It gives you different options to rapidly and effectively find the desired course. To find the course browser, click on the icon for the search pages
- Search the Semester (1) and click on select
- You can either enter the course name and click on Search (2) or <u>better for you</u>, you click on Search institutes (3) and select <u>ZO (Zentrale Organisation)</u> > <u>ZO Zentrale Servicebereiche</u> > <u>ZO IO (International Office)</u> > <u>ZO IO ESP (Exchange Students Program)</u>. Then you will see all courses offered to our Incoming Students.

| Hochschule für Wirtschaft ur<br>ft 9 Messages Community P                              | nd Umwelt NC ngen-Geisl<br>du umwelt NC ngen-Geisl<br>du umwelt NC ngen-Geisl<br>rofile Planner Search Tools Se | ingen<br>T<br>chwarzes Brett Onlineservices       | networking   e-learning   organizing   |
|----------------------------------------------------------------------------------------|----------------------------------------------------------------------------------------------------|---------------------------------------------------|----------------------------------------|
| Current page: Course search                                                            |                                                                                                    |                                                   | 0 Search for courses Q Settings Logout |
| Courses Archive Persons                                                                | Institutes Resources                                                                                            | Quick search: Title_Lecturer,Number 🔻 Semester: S | SSe 2015 ▼ Select                      |
| Courses                                                                                | Search for cours                                                                                                | ses<br>Search institutes                          | Search Revert                          |
| Teaching<br>Research<br>Organization<br>Community<br>Working group<br>imported courses |                                                                                                    |                                                   |                                        |
| Search options                                                                         |                                                                                                    |                                                   |                                        |
| Display extended search                                                                |                                                                                                    |                                                   |                                        |
| Top list:latest courses 1. 2. In Nürtingen: Studium Generale.                          | al weard reference of                                                                                           |                                                   |                                        |

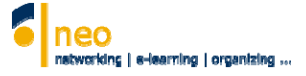

#### **4.1 Enrolling in Courses**

You now get a course list. Click on the title of the course, if you have found a course that interests you.

| Current page: Course search                                  |                                                                                                    | 💿 Search for courses 🔤 🔍 Settings Logout 📤             |
|--------------------------------------------------------------|----------------------------------------------------------------------------------------------------|--------------------------------------------------------|
| 9                                                            | Quick search: Title_Lecturer,Number 👻 in: ZO IO ESP (Exchange Students Program) 🗢 Sem                                                                    | ester: WiSe 2015/2016 ▼ Select                         |
|                                                              | Search for courses                                                                                                    | Search Revert                                          |
| Courses                                                      | Institutes:                                                                                                    |                                                        |
| Navigation                                                   | > Hochschule für Wirtschaft und Umwelt Nürtingen-Geislingen > ZO (Zentrale Organisation) > ZO Zentrale<br>ESP (Exchange Students Program) <sup>(1)</sup> | Servicebereiche > ZO IO (International Office) > ZO IO |
| All<br>Teaching                                              | No further sub-levels exist below this level.                                                                                                    |                                                        |
| Research<br>Organization                                     | ✓ 59 entries at this level                                                                                                    |                                                        |
| Community<br>Working group                                   | 59 courses found , grouping: Semester                                                                                                    |                                                        |
| imported courses                                             | WiSe 2015/2016                                                                                                    |                                                        |
| Search options                                               | Lecture: Accounting and Financial Statement (4)<br>IML401V<br>Thu.0800-11:15 (weekly), Location: CI2011, CI1201                                          | (Prof. Dr. Frank-Andreas Schittenhelm)                 |
| Display extended search                                      | Freiwillig: Basic English Pronunciation<br>N1516E12<br>Appointments on Wed. 21.10, Wed. 28.10, Wed. 04.11, Wed. 11.11, _ (more)                          | (Tanya Newman)                                         |
| Download result     Arrange search results:                  | Lecture: Branding (2)<br>BW67029W02V<br>Fri. 14:00 - 17:15 (weekiy), Appointments on Fri 16:10: 14:00 - 17: (more)                                       | (Petra Rusnak, Prof. Dr. Iris Ramme)                   |
| <ul> <li>Semester</li> <li>Area</li> <li>Lecturer</li> </ul> | Freiwillig: Business English Level 2<br>N1516E10<br>Tue. 11:30-13:00 (weekly)                                                                            | (Tanya Newman)                                         |
| O Type<br>O Institute                                        | Freiwillig: Business English Level 2<br>N1516E11<br>Thu. 15:45 - 17:15 (weekly), Location: Cl1 114, Cl2 011                                              | (Steven Kerns)                                         |
|                                                              | Seminar: Business Planning (2)                                                                                                    | (Prof. Dr. Frank-Andreas Schittenhelm)                 |

You will then be transferred to an overview page, on which you can see the appointments and the location of the course. On the left you will find an icon Go to course (1) with which you can enroll in the course. You are then routed to a confirmation page.

| Hochschule für Wirtschaft und<br>A 9 Messages Community Profi                                                                                                    | Umwelt Nürtingen-Geislingen<br>  趙 Q � 配 同 ()<br>le Planner Search Tools Schwarzes Brett Onlineservices | neo<br>networking   e-learning   organizing                                                                                                    |
|----------------------------------------------------------------------------------------------------|----------------------------------------------------------------------------------------------------|----------------------------------------------------------------------------------------------------|
| Current page: IM.I.4.01.V Lecture: Acco                                                                                                    | unting and Financial Statement (4) - Details                                                            | U search for courses Q Settings Logout                                                                                                    |
|                                                                                                    | Accounting and Financial Statement (4)                                                                  | 0                                                                                                    |
|                                                                                                    | General information                                                                                     |                                                                                                    |
| Details                                                                                                    | Course number                                                                                           | IM.I.4.01V                                                                                                    |
| Astions                                                                                                    | Semester                                                                                                | WiSe 2015/2016                                                                                                    |
| Actions -                                                                                                    | Home institute                                                                                          | IM 1. Semester                                                                                                    |
| I Just pencil in the timetable                                                                                                    | participating institutes                                                                                | IM (Master Internationales Management), IM 1. Semester, ZO IO ESP (Exchange Students<br>Program)                                                                                                    |
|                                                                                                    | Courses type                                                                                            | Lecture in category Teaching                                                                                                    |
| Hochschule für Wirtschaft und Umwelt Nürtingen-Geislingen       Image: Control Manage: Control Manage: Control Control Control Control Control Control Control Control Control Control Control Control Control Control Control Control Control Control Contende: Control Control Control Control Contr |                                                                                                    |                                                                                                    |
|                                                                                                    | Lecturer                                                                                                |                                                                                                    |
|                                                                                                    | Prof. Dr. Frank-Andreas Schittenhelm                                                                    | tingen-Geislingen<br>reh Tool Schwarze Brett Onlineservices<br>al Statement (4)- Details<br>Statement (4)- Details<br>I M.I.4.01V<br>I M.I.4.01V<br>MVSe 2015/2016<br>I M.I.Semester<br>titutes<br>I M.(Master Internationales Management), IM.1.Semester, ZO IO ESP (Exchange Students<br>Program)<br>Lecture in category Teaching<br>nt<br>Thu08.10.2015, 08:00 - 11:15, Room: CI2 011<br>Nudreas Schittenhelm<br>- 11:15, weekly (from 08/10/15), Location: CI2 011, CI1 201<br>n |
|                                                                                                    | Times                                                                                                   |                                                                                                    |
|                                                                                                    | Thursday: 08:00 - 11:15, weekly (from 08/10/15), Location: Cl                                           | 2011, Cl1 201                                                                                                    |
|                                                                                                    | Course location                                                                                         |                                                                                                    |
| -                                                                                                    |                                                                                                    | v                                                                                                    |

- Click on Courses Courses
- ▲ Now you see that the course which you have just enrolled in has been listed there (1).
- Click on this icon and you can sign out of the course

| My courses | My institutes |                                          |   |           | _      |
|------------|---------------|------------------------------------------|---|-----------|--------|
|            |               |                                          |   |           | 0      |
|            |               | WiSe 2015/2016                           |   |           |        |
|            |               | Name                                     |   | Content   |        |
| My courses |               | Accounting and Financial Statement (4) 1 | í | <b>99</b> | 武略 📿 🕩 |

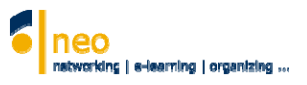

## 5. Timetable

#### All regular meetings are shown automatically in your timetable

You access the timetable via Planner kar Now you see all regular course appointments on this page sorted by day

|                                                                  |                |             |                     | 6)                |                                           |        | networking   e-      | learning   organizing | g     |
|------------------------------------------------------------------|----------------|-------------|---------------------|-------------------|-------------------------------------------|--------|----------------------|-----------------------|-------|
| Start Courses Messages Community P<br>Current page: My timetable | rofile Planner | Search      | Tools Schwarzes Bre | tt Onlineservices | _                                         | _      | 0 Search for courses | <b>Q</b> Settings Lo  | ogoul |
| Timetable Appointment calendar                                   | Stundenp       | lan drucken | Terminplan druc     | ken               |                                           |        |                      |                       |       |
|                                                                  |                |             |                     | Mytim             | etable in WiSe 2015/2                     | 016    |                      | U                     | 2     |
|                                                                  |                | Monday      | Tuesday             | Wednesday         | Thursday                                  | Friday | Saturday             | Sunday                |       |
|                                                                  | 08:00          |             |                     |                   | 8:00 - 11:15, CI2 011, u.                 |        |                      |                       |       |
| Timetable                                                        | 09:00          |             |                     |                   | Financial Statement (4)<br>(Schittenhelm) |        |                      |                       | -     |
| Displayed semester                                               |                |             |                     |                   |                                           |        |                      |                       |       |
| WiSe 2015/2016 -                                                 | 10:00          |             |                     |                   | -                                         |        |                      |                       |       |
| Actions                                                          | 11:00          |             |                     |                   |                                           |        |                      |                       |       |
| Actions<br>() New entry                                          | 12:00          |             |                     |                   |                                           |        |                      |                       | - 1   |
| Change view                                                      | 12.00          |             |                     |                   |                                           |        |                      |                       |       |
| <ul> <li>Show hidden courses</li> </ul>                          | 13:00          |             |                     |                   |                                           |        |                      |                       |       |
| Export                                                           | 14:00          |             |                     |                   |                                           |        |                      |                       |       |
| 🖴 Print view                                                     |                |             |                     |                   |                                           |        |                      |                       | _     |
| Display size                                                     | 15:00          |             |                     |                   |                                           |        |                      |                       |       |
| ● small                                                          | 16:00          |             |                     |                   |                                           |        |                      |                       |       |
| O middle                                                         | 17:00          |             |                     |                   |                                           |        |                      |                       | -     |
| () large                                                         | 17:00          |             |                     |                   |                                           |        |                      |                       |       |
|                                                                  | 18:00          |             |                     |                   |                                           |        |                      |                       |       |

## 6. Regular and irregular appointments – Appointment calendar

- 1. **Special meetings or other appointments**, which do not fit into the usual rhythm of the course are shown in your **appointment calendar** with a specific date (see below)
- 2. Irregular meetings/courses are not listed in your timetable!!!
- 3. New appointments/rescheduled courses and cancellations are only shown in your appointment calendar
- 4. Cancellations are marked in red and new appointments in green. Regular courses are marked in blue

#### It is strongly recommended to use the appointment calendar and not the timetable!

| Current page. My personal appointm                                  | ень сагенцаг - монын v | iew                        |                |                           |               | U Searc                      | in for courses              | Settings Logout          |
|---------------------------------------------------------------------|------------------------|----------------------------|----------------|---------------------------|---------------|------------------------------|-----------------------------|--------------------------|
| Timetable Appointment calendar                                      | Stundenplan drug       | ken Terminplar             | n drucken      |                           |               |                              |                             | 0                        |
| 超 42                                                                | Cctober 2<br>Mon       | 014 Septemb<br>Tue         | er 2015<br>Wed | October<br>Thu            | r 2015<br>Fri | November<br>Sat              | 2015 > Octobe<br>Sun        | er 2016 <b>≫</b><br>Week |
| Calendar Views                                                      | 20                     | 27                         | 50             | 1                         | 2             | Day of German Unity          | -                           | 40 :                     |
| Day<br>Week<br><mark>Month</mark><br>Year                           | 5                      | 6                          | 7              | 8<br>Accounting and Fina  | 9             | 10                           | 11                          | 41                       |
| Actions<br>+ Create new appointment<br>Share calendar               | 12                     | 13<br>Innovation for Share | 14             | 15<br>Accounting and Fina | 16            | 17                           | 18                          | 42                       |
| Export<br>Export schedule.<br>Import appointments<br>Share calendar | 19                     | 20<br>Innovation for Share | 21             | 22<br>Accounting and Fina | 23            | 24                           | 25                          | 43                       |
| Auswahl<br>Go to: 27/10/15                                          | 26                     | 27<br>Innovation for Share | 28             | 29<br>Accounting and Fina | 30            | <b>31</b><br>Reformation Day | <b>1</b><br>All Saints' Day | 44                       |

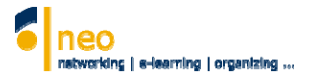

## 7. Cancellations (Ausfall) and rescheduling of courses (Verlegung)

The **course overview page** makes it possible to quickly see what has happened in the courses you are enrolled in since your last login. On this page you find the different data for each course which affect you personally. You see all the new postings, news, files or reference information. You are informed of changes by the **red color of the icons (1)**. If you click on one of the icons, you immediately enter the respective course area where you are informed about the changes.

| My courses My institutes |                                          |   |         |     |     |
|--------------------------|------------------------------------------|---|---------|-----|-----|
|                          |                                          |   |         |     | 0   |
|                          | WiSe 2015/2016                           |   |         |     |     |
|                          | Name                                     |   | Content | 0   |     |
| My courses               | • Accounting and Financial Statement (4) | í | 99      | 1 1 | []> |

- This icon symbolizes News about the course. This can be rather important in some cases, i.e. short-term room changes or similar items are normally communicated via this News icon. The latest News is therefore also represented by signal red
- stands for Files. It shows the number of uploaded files. If new entries have accumulated since your last visit, the icon turns red
- stands for **Postings** and contains the number of forum contributions in the area. If new entries have been added since your last visit, the icon turns red
- ✓ I stands for Chat room. One click on this icon and you enter directly the chat room

with this icon you can sign out of the course — the course then no longer appears on this page, your timetable and appointment calendar

Shows the number of appointments for the course. If there is a change the icon turns red. Click on this icon and the schedule with all appointments for the course is displayed. Also the cancellations (Ausfall) and rescheduled/new appointments (Nachholtermin/Neuer Termin)